# Инструкция к прохождению теста на сайте do.uriit.ru

Для начала тестирования Вам нужно открыть интересующий Вас курс (олимпиаду), выбрать необходимый тест и перейти на страницу с его описанием. Здесь Вы сможете прочитать условия прохождения теста количество вопросов, ограничение по времени, если оно есть, тематика теста и т.д. Для того чтобы перейти к заданиям теста Вам необходимо нажать кнопку «Начать тестирование».

| Тест                      |                                 |
|---------------------------|---------------------------------|
| Это демонстрационный тес  | т.                              |
| Он содержит 4 вопроса.    |                                 |
| На прохождение теста даёт | ся 30 минут.                    |
|                           | Ограничение по времени: 30 мин. |
|                           | Метод оценивания: Высшая оценка |
| Начать Тестирование       |                                 |

Все задания теста выводятся на одной странице, и выполнять их можно в произвольном порядке. Задания бывают разных типов. В зависимости от типа задания способ внесения ответов различается. В данной инструкции будут описаны следующие типы заданий: вопрос с выбором ответа, вопрос с внесением ответа, задание на соответствие, заполнение пробелов в тексте.

| Единый портал электрон                                                         | иного КУРСЬ<br>а ЮНИИ ИТ                                          | і∙ ОЛИМПИАДЫ≁                                                      | ВЕБИНАРЫ                                   | РУКОВОДСТВО<br>ПОЛЬЗОВАТЕЛЯ | ИВАНОВ - |
|--------------------------------------------------------------------------------|-------------------------------------------------------------------|--------------------------------------------------------------------|--------------------------------------------|-----------------------------|----------|
| НАВИГАЦИЯ ПО ТЕСТУ<br>1 2 3 4<br>Закончить попытку<br>Оставшееся время 0:29:52 | вопрос 1<br>Пока нет ответа<br>Балк: 1.00<br>№ Отметить<br>вопрос | 2 x 2 =<br>Выберите один отв<br>о а. 1<br>b. 2<br>о с. 3<br>о d. 4 | et:                                        |                             |          |
|                                                                                | вопрос 2<br>Пака нет ответа<br>Балл: 1,00<br>♥ Отметить<br>вопрос | 5 + 5 =<br>Oreet:                                                  |                                            |                             |          |
|                                                                                | Вопрос 3<br>Пока нет ответа<br>Балл: 1,00<br>№ Отметить<br>вопрос | Составьте соответ<br>Треугольник<br>Квадрат                        | ствие между фи<br>Выберите т<br>Выберите т | гурами и количеством и      | x pěбep: |
|                                                                                |                                                                   | Пятиугольник                                                       | Выберите 🔻                                 |                             |          |

# 1. Вопрос с выбором ответа.

В данном типе задания Вам предлагается выбрать один (или несколько) вариант(ов) ответа из предложенных. Для выбора ответа Вам нужно нажать на ответ, который Вы считаете верным.

| вопрос 1        | 2 × 2 =              |
|-----------------|----------------------|
| Пока нет ответа |                      |
| Балл: 1.00      | Выберите один ответ: |
|                 | O a. 1               |
| вопрос          | ⊙ b.2                |
|                 | ○ c.3                |
|                 | ○ d. 4               |
|                 |                      |

Если правильных ответов более одного, то перед списком вариантов ответов вместо надписи «Выберите один ответ» будет надпись «Выберите один или несколько ответов». Так же обратите внимание, что для того, чтобы получить максимальный балл за ответ на данный вопрос, вам нужно выбрать все правильные варианты ответа не указав неверных.

| Bonpoc 1                                              | Выберите чётные числа                                        |
|-------------------------------------------------------|--------------------------------------------------------------|
| Пока нет ответа<br>Балл: 1,00<br>Ф Отлетить<br>sonpoc | Выберите один или несколько ответов:<br>а. 9<br>b. 2<br>c. 4 |
|                                                       |                                                              |

#### 2. Вопрос с внесением ответа.

В данном типе вопроса Вам предлагается внести ответ на вопрос в поле ответа. Обратите внимание, что в случае наличия орфографических ошибок во внесенном Вами ответе, он не будет приниматься как верный.

| Вопрос 2        | 5 + 5 = |
|-----------------|---------|
| Пока нет ответа |         |
| Балл: 1,00      | Ответ:  |
| 🖗 Отметить      |         |
| вопрос          |         |

# 3. Вопрос на соответствие.

В данном типе вопроса Вам предлагается выстроить соответствие между двумя списками. Для этого Вам нужно нажать на поле «Выбрать...» напротив каждого предложенного варианта первого списка и в выпавшем списке выбрать соответствующий ему вариант.

| Треугольник  | Выберите 🔻                             |
|--------------|----------------------------------------|
|              |                                        |
| Квадрат      | Выберите 🔻                             |
| Пятиугольник | Выберите •                             |
|              | Треугольник<br>Квадрат<br>Пятиугольник |

### 4. Заполнение пробелов в тексте.

В данном типе вопроса Вам предлагается текст, в котором ряд слов пропущен. Вам необходимо заполнить эти пробелы либо из предложенного списка, либо вручную.

| Вопрос 4        | Выберите слово из списка, которое можно вставить на место пропуска в |  |  |
|-----------------|----------------------------------------------------------------------|--|--|
| Пока нет ответа | предложение ниже.                                                    |  |  |
| Балл: 1,00      | 1. холоднее.                                                         |  |  |
| № Отметить      | 2. теплее.                                                           |  |  |
| вопрос          | В тени всегда чем на солнце.                                         |  |  |
|                 |                                                                      |  |  |
|                 |                                                                      |  |  |

В процессе выполнения теста обратите внимание на таймер в левой верхней части экрана. Он показывает время, которое у Вас осталось на завершение теста. В случае если это время закончится, тест завершится автоматически и те задания, на которые Вы не успеете внести ответ, будут считаться не пройденными.

| Единый портал электр                                                           | хонного КУРС<br>ния ЮНИИ ИТ                                       | ы- олимпиады- вебинары руководство пользователя Иванов-                 |
|--------------------------------------------------------------------------------|-------------------------------------------------------------------|-------------------------------------------------------------------------|
| НАВИГАЦИЯ ПО ТЕСТУ<br>1 2 3 4<br>Закончить попытку<br>Оставшееся время 0:24:07 | Вопрос 1<br>Пока нет ответа<br>Балл: 1,00<br>♥ Отметить<br>вопрос | 2 x 2 =<br>Выберите один ответ:<br>• a. 1<br>• b. 2<br>• c. 3<br>• d. 4 |
|                                                                                | Вопрос 2<br>Пока нет ответа<br>Балл: 1,00<br>♥ Отметить<br>вопрос | 5 + 5 =<br>Ответ:                                                       |

Если Вы ответили на все вопросы теста и желаете отправить Ваши ответы на проверку, Вам нужно нажать на кнопку «Далее» в конце теста.

|                                                                   | Пятиугольник Выберите ▼                                                                                                    |
|-------------------------------------------------------------------|----------------------------------------------------------------------------------------------------|
|                                                                   |                                                                                                    |
| Вопрос 4<br>Пока нет ответа<br>Балл: 1,00<br>№ Отметить<br>вопрос | Выберите слово из списка, которое можно вставить на место пропуска в<br>предложение ниже.<br>1. холоднее.<br>2. теплее.<br>В тени всегда чем на солнце. |
| Далее                                                             |                                                                                                    |

Вы перейдёте на страницу с результатами попытки прохождения теста. На ней Вы увидите списко вопросов с указанием статуса ответа к ним. Если Вы пропустили какой-то из вопросов либо желаете изменить один из данных ранее ответов, то Вам следует нажать на конку «Вернуться к попытке». Если Вы уверены, что ответили на все вопросы верно, то нужно нажать на кнопку «Отправить всё и завершить тест».

| Единый портал электронни обучения и тестирования в | ого КУРСЫ<br>Энии ит | • ОЛИМПИАДЫ•                 | ВЕБИНАРЫ                                             | РУКОВОДСТВО<br>ПОЛЬЗОВАТЕЛЯ                      | ИВАНОВ •    |
|----------------------------------------------------|----------------------|------------------------------|------------------------------------------------------|--------------------------------------------------|-------------|
| НАВИГАЦИЯ ПО ТЕСТУ<br>1 2 3 4<br>Закончить попытку | Тест<br>Результат    | попытки                      |                                                      |                                                  |             |
| Оставшееся время 0:22:49                           | Вопрос               | Cod                          | тояние                                               |                                                  |             |
|                                                    | 1                    | Отв                          | ет сохранен                                          |                                                  |             |
|                                                    | 2                    | Отв                          | ет сохранен                                          |                                                  |             |
|                                                    | 3                    | Отв                          | ет сохранен                                          |                                                  |             |
|                                                    | 4                    | Пок                          | а нет ответа                                         |                                                  |             |
|                                                    | Эт                   | а попытка должна быт<br>Оттр | Вернуться К По<br>в отправлена до<br>авить Всё И Зав | опытке<br>о Вторник, 6 Октябрь 20<br>ершить Тест | 015, 13:37. |

После этого Вам будет показана статистика прохождения теста – время начала и завершения теста, время, затраченное на тест, набранные баллы, и т.д., а так же вопросы с вашими ответами с указанием их правильности.

| Единый портал электронного обучения и тестирования ЮНИИ ИТ | КУРСЫ - О/                                                                         | ОЛИМЛИАДЫ- ВЕБИНАРЫ РУКОВОДСТВО<br>ПОЛЬЗОВАТЕЛЯ ИВАНОВ-                                                                                                    |
|------------------------------------------------------------|------------------------------------------------------------------------------------|----------------------------------------------------------------------------------------------------|
| НАВИГАЦИЯ ПО ТЕСТУ<br>1 2 3 4<br>Закончить обзор           | Тестно<br>Состо<br>Завер<br>Прошло врем<br>Ба<br>Оце                               | начат Вторник, 6 Октябрь 2015, 13:07<br>окание. Завершено<br>вршен. Вторник, 6 Октябрь 2015, 13:15<br>вмени. 7 лиян. 40 сек.<br>аллов. 1:33/4.00<br>ценка. 33,33 из 100,00 |
|                                                            | Вопрос ]<br>Неверно<br>Баллав: 0,00 от<br>лакс: имула 1,00<br>№ Отлетить<br>вопрос | 2 x 2 =<br>Выберите один ответ:                                                                                                    |
|                                                            |                                                                                    | о а. 4<br>Ваш ответ неправильный.<br>Правильный ответ: 4                                                                                                    |
|                                                            | Вопрос 2<br>Верно<br>Баллов: 1,00 от<br>максимума 1,00<br>IP Отметить<br>вопрос    | S + 5 =<br>Ответ: 10 ✓                                                                                                    |
|                                                            | Вопрос 3<br>Частично<br>правильный<br>Баллов: 0,33 от                              | Составьте соответствие между фигурами и количеством их рёбер:<br>Треугольник б <b>х</b>                                                                                    |
|                                                            | лиаксилулиа (,00<br>() Отлетить<br>вопрос                                          | Кводрат 4 🗸 🗸                                                                                                    |
|                                                            |                                                                                    |                                                                                                    |